# **SONY**®

# Printer Driver

# Guia de instalação

Este guia descreve a instalação do controlador da impressora para o Windows 7, Windows Vista e Windows XP.

Antes de utilizar este software

Antes de utilizar o controlador da impressora, certifique-se de que lê o ficheiro "Readme".

# Índice

| Requisitos do ambiente de funcionamento    | 3  |
|--------------------------------------------|----|
| Sobre este documento                       | 3  |
| Instalar o controlador da impressora no    |    |
| Windows 7                                  | 4  |
| Antes da instalação                        | 4  |
| Instalação no Windows 7                    | 4  |
| Desinstalar o controlador da impressora no |    |
| Windows 7                                  | 6  |
| Instalar o controlador da impressora no    |    |
| Windows Vista                              | 7  |
| Antes da instalação                        | 7  |
| Instalação no Windows Vista                | 7  |
| Desinstalar o controlador da impressora no |    |
| Windows Vista                              | 10 |
| Instalar o controlador da impressora no    |    |
| Windows XP                                 | 11 |
| Antes da instalação                        | 11 |
| Instalação no Windows XP                   | 12 |
| Desinstalar o controlador da impressora no |    |
| Windows XP                                 | 13 |

Microsoft e Windows são marcas registadas da Microsoft Corporation.

Outros nomes de empresas e produtos mencionados neste guia são também marcas comerciais ou marcas registadas.

# Requisitos do ambiente de funcionamento

Para utilizar o controlador da impressora, é necessário o ambiente que se segue:

- Computador Em conformidade com as especificações USB 2.0<sup>\*1</sup>
- Sistema operativo Windows 7, Windows Vista, Windows XP Professional/Home Edition
- Controlador USB Produzido pela Microsoft Corporation<sup>\*2</sup>
  USB
  - Cabo USB certificado
- \*1 Não é possível garantir a compatibilidade com todos os dispositivos USB, placas de expansão USB ou cartões de expansão.
- \*2 O funcionamento com outros controladores USB 2.0 não é garantido.

Trabalhe com as seguintes definições do ecrã.

- Resolução do ecrã superior a SVGA (800 × 600)
- Tamanho predefinido dos caracteres do ecrã. Windows XP: Normal size (96 DPI) Windows Vista: Default scale (96 DPI) - fit more information

Windows 7: Smaller - 100% (default)

#### Nota

Quando a impressora estiver conectada e ligada, certifique-se de que o computador não entra em modo inactivo, de espera (suspenso) ou de hibernação. Caso contrário, o funcionamento correcto não está assegurado.

# Sobre este documento

A explicação das operações do Painel de controlo neste documento assume o Windows XP ou Windows Vista na vista clássica. Para mudar para a vista clássica, clique em [Start], seleccione [Control Panel] e clique em [Switch to Classic View] nas propriedades do Painel de controlo apresentadas no lado esquerdo do ecrã.

As mensagens de ecrã apresentadas neste manual assumem que está ligada uma impressora UP-D711MD. Se estiver a utilizar uma impressora de um modelo diferente, substitua qualquer ocorrência de "UP-D711MD" pelo nome do modelo da sua impressora, enquanto lê as mensagens de ecrã neste manual.

Este manual explica como instalar e desinstalar o controlador da impressora em computadores com os sistemas operativos seguintes: Microsoft Windows 7, Windows Vista e Windows XP. Siga as instruções para o seu sistema operativo.

Verifique o manual de instruções da sua impressora e leia o guia de instalação da impressora adequada. Para quaisquer aspectos que não sejam abordados neste guia, consulte o manual de instruções da sua impressora e, em seguida, efectue a instalação.

# Instalar o controlador da impressora no Windows 7

# Antes da instalação

### Nota

Não ligue a impressora ao computador antes de instalar o respectivo controlador. Se a impressora for ligada de antemão, poderá não ser reconhecida pelo computador.

# Acerca das actualizações da versão

Se estiver a actualizar um controlador da impressora, remova o anterior controlador da impressora antes de iniciar a instalação.

Para mais informações sobre o procedimento de remoção do controlador da impressora, consulte a secção "Desinstalar o controlador da impressora no Windows 7" neste guia.

Se a instalação falhar ou for cancelada, reinicie o computador antes de tentar novamente a instalação.

# Instalação no Windows 7

- 1 Ligue o computador e inicie a sessão como administrador de sistema ou membro do grupo de administradores.
- 2 Execute o ficheiro "Setup.exe" que se encontra na pasta "PrinterDriver\Win7" no CD-ROM fornecido (ou transferido a partir do website da Sony).

É apresentada a caixa de diálogo [User Account Control].

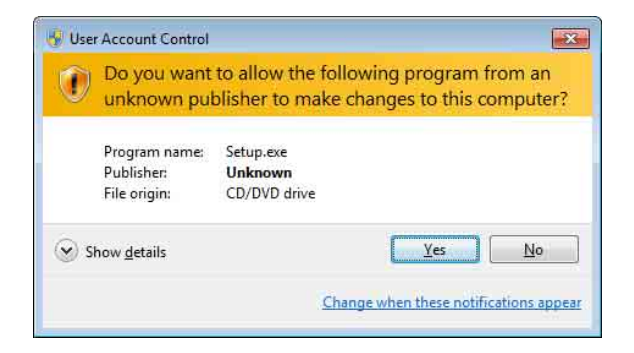

**3** Clique em [Yes].

É apresentada a seguinte caixa de diálogo.

| Sony UP-D711MD P | rinter Driver Installer                                       |
|------------------|---------------------------------------------------------------|
|                  | Welcome to the Sony UP-D711MD Printer Driver Installer        |
|                  | This program installs all necessary files for Sony UP-D711MD. |
|                  | To get started, click Next.                                   |
|                  |                                                               |
|                  |                                                               |
|                  |                                                               |
|                  |                                                               |
|                  | K Back Cancel                                                 |

# 4 Clique em [Next].

Aparece o contrato de licença de utilizador final.

| License                            | Agreement                                                                               | - A                                                                                                    |                   |
|------------------------------------|-----------------------------------------------------------------------------------------|----------------------------------------------------------------------------------------------------|-------------------|
| Flease                             | read the following Licens                                                               | e Agreement Carerully,                                                                                                    |                   |
| SOFTW                              | ARE LICENSE AGREEM                                                                      | ENT                                                                                                    |                   |
| This is a<br>(hereinal<br>referred | legal agreement betweer<br>ter referred to as Sony) p<br>o as the PROGRAM).             | you (hereafter referred to as the User) and Sony Corpora<br>entaining to the right to use the Software program (hereaft                 | ition<br>er       |
| 1. Gene                            | al rules                                                                                |                                                                                                    |                   |
| Sony gra<br>PROGR                  | nts the User the right to u<br>AM. The User is not grani<br>fer the right to use the PF | ise the PROGRAM in the country where the User purcha<br>ed the exclusive right to use the PROGRAM, and the Us<br>ROGRAM to anyone else. | sed the<br>er may |
|                                    |                                                                                         |                                                                                                    | -                 |
| acce                               | pt the terms of the license                                                             | e agreement                                                                                                    |                   |
| l do n                             | t accept the terms of the                                                               | license agreement                                                                                                    |                   |

**5** Seleccione [I accept the terms of the license agreement] e, em seguida, clique em [Next].

| Sony UP-D711MD Printer Driver Installer           |  |
|---------------------------------------------------|--|
| Install the program                               |  |
| Click Install to begin the installation.          |  |
| Setup will install Sony UP-D711MD Printer Driver. |  |
|                                                   |  |
|                                                   |  |
|                                                   |  |
|                                                   |  |
|                                                   |  |

É apresentada a seguinte caixa de diálogo

## **6** Clique em [Install].

A instalação inicia-se. O estado da instalação aparece na caixa de diálogo enquanto a instalação está a decorrer.

| Installatio<br>Installing | n Progress<br>Sony UP-D711MD Printer D | river. This may take | several minutes. |           |  |
|---------------------------|----------------------------------------|----------------------|------------------|-----------|--|
|                           | Processing                             |                      |                  |           |  |
|                           |                                        |                      |                  | dimension |  |

Se aparecer a seguinte caixa de diálogo enquanto a instalação estiver a decorrer, clique em [Install this driver software anyway].

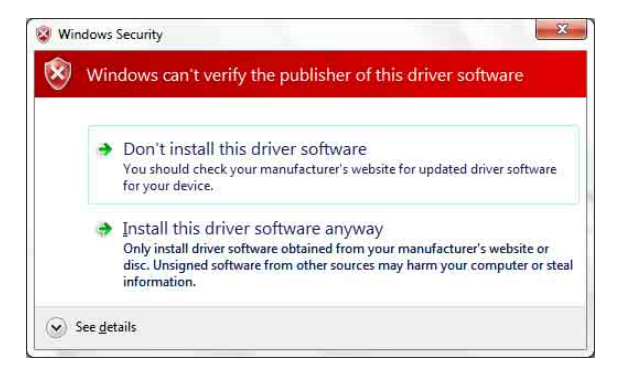

Quando a instalação terminar, aparece a caixa de diálogo seguinte.

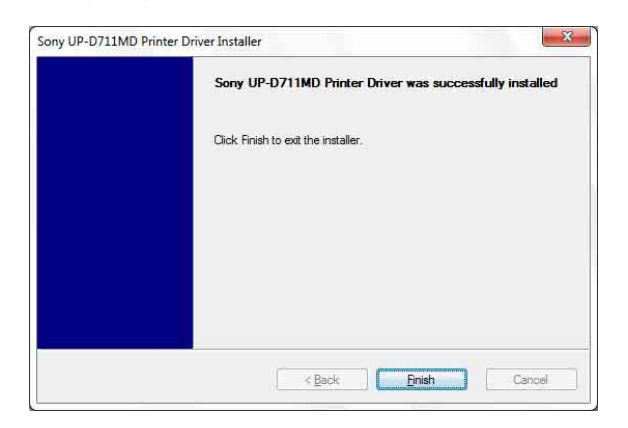

7 Clique em [Finish].

8

Ligue a impressora ao computador.

Isto conclui a instalação do controlador da impressora.

Pode clicar em [Start], seleccionar [Control Panel] e, em seguida, seleccionar [View devices and printers] para confirmar se a impressora é reconhecida pelo computador.

Se a impressora for reconhecida pelo computador, deverá aparecer um ícone da impressora abaixo de [Printers and Faxes] conforme se segue.

|                    | Control Panel + Hardware and Sound + Devices and Printers + | 47 Search Devices and Printers |
|--------------------|-------------------------------------------------------------|--------------------------------|
| Add a device       | Add a printer                                               | E • 6                          |
| Devices (4)        |                                                             |                                |
|                    |                                                             |                                |
|                    |                                                             |                                |
| Monitor            | Mouse PC USB                                                |                                |
| inclutor.          | Keyboard                                                    |                                |
| Printers and       | Faxes (3)                                                   |                                |
|                    |                                                             |                                |
| 1                  |                                                             |                                |
| -                  |                                                             |                                |
| Fax                | Document Writer Sony<br>UP-D711MD                           |                                |
|                    |                                                             |                                |
| 11                 | items                                                       |                                |
| Contraction of the |                                                             |                                |

# Se o seu computador não reconhecer a impressora

Se ligou a impressora ao computador antes de instalar o controlador da impressora, a impressora pode aparecer abaixo de [Unspecified] em vez de abaixo de [Printers and Faxes]. Se isto acontecer, a impressora não é reconhecida pelo computador e não pode ser utilizada.

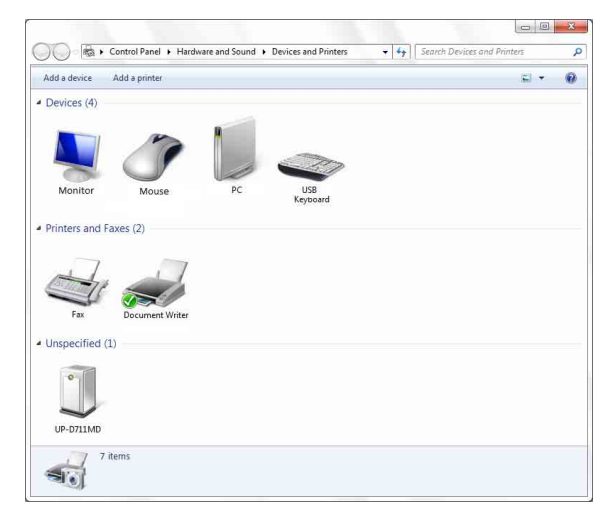

Em tais casos, actualize o controlador da impressora da forma que se segue.

- **1** Desligue o cabo que liga a impressora ao computador.
- 2 Caso não tenha instalado o controlador da impressora, efectue os passos em "Instalação no Windows 7" para o instalar agora.
- **3** Ligue a impressora ao computador.

- 4 Clique em [Start], seleccione [Control Panel] e, em seguida, seleccione [View devices and printers].
- 5 Clique com o botão direito em UP-D711MD sob [Unspecified] e, em seguida, seleccione [Troubleshoot].

É apresentada a seguinte caixa de diálogo.

| The second second second second second second second second second second second second second second second se |    |   |  |
|----------------------------------------------------------------------------------------------------|----|---|--|
| Detecting problems                                                                                              |    |   |  |
| Checking for missing driv                                                                                       | er |   |  |
|                                                                                                    |    | 1 |  |
| -                                                                                                    |    |   |  |
|                                                                                                    |    |   |  |
|                                                                                                    |    |   |  |
|                                                                                                    |    |   |  |
|                                                                                                    |    |   |  |
|                                                                                                    |    |   |  |
|                                                                                                    |    |   |  |
|                                                                                                    |    |   |  |
|                                                                                                    |    |   |  |

O ecrã altera-se da forma que se segue após alguns momentos.

| Inst  | all a driver for this device                                                         |
|-------|--------------------------------------------------------------------------------------|
| The o | driver for SonyUP-D711MD is not installed. Install the latest driver for the device. |
| •     | Apply this fix                                                                       |
| +     | Skip this fix<br>Continue troubleshooting without applying this fix.                 |
|       |                                                                                      |
|       |                                                                                      |

**6** Clique em [Apply this fix].

É apresentada a seguinte caixa de diálogo.

| ) 📧 Devices and Printers    |        |
|-----------------------------|--------|
| Resolving problems          |        |
| Searching for device driver |        |
|                             | 1      |
|                             |        |
|                             |        |
|                             |        |
|                             |        |
|                             |        |
|                             |        |
|                             | Cancel |

O ecrã altera-se da forma que se segue após alguns momentos.

| Troubleshooting has completed                                        |                              |           |
|----------------------------------------------------------------------|------------------------------|-----------|
| The troubleshooter made some changes to your system<br>to do before. | . Try attempting the task yo | u were tr |
| Problems found                                                       |                              |           |
| SonyUP-D711MD doesn't have a driver                                  | Fixed                        |           |
| → Close the troubleshooter                                           |                              |           |
| Explore additional options                                           |                              |           |
| View detailed information                                            |                              |           |

# 7 Clique em [Close].

Isto conclui a actualização do controlador da impressora.

# Desinstalar o controlador da impressora no Windows 7

#### Nota

Antes de iniciar o procedimento de desinstalação, a impressora não deverá estar ligada ao computador e o computador deverá ser desligado. Caso seja apresentada a caixa de diálogo [Found New Hardware], desligue o cabo que liga a impressora ao computador, clique em [Cancel] e feche a caixa de diálogo. Posteriormente, reinicie o procedimento de desinstalação.

- **1** Desligue a impressora e o cabo que a liga ao computador.
- 2 Ligue o computador e inicie a sessão como administrador de sistema ou membro do grupo de administradores.

**3** Clique em [Start], seleccione [Control Panel] e, em seguida, seleccione [Uninstall a program].

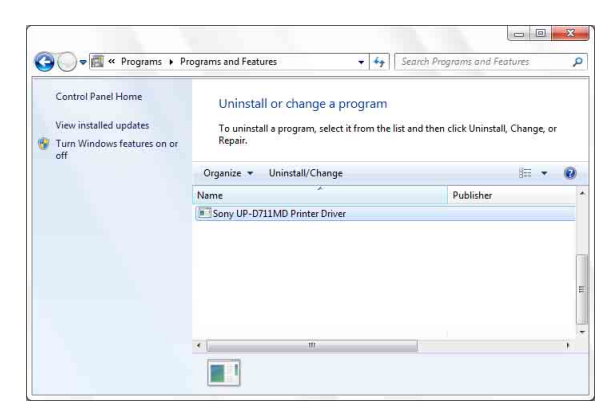

**4** Seleccione o controlador da impressora na lista [Uninstall or change a program] e clique em [Uninstall/Change].

É apresentada a seguinte caixa de diálogo.

| Sony UP-D711MD | Printer Driver Setup                                  |  |
|----------------|-------------------------------------------------------|--|
| Do             | you want to remove the Sony UP-D711MD Printer Driver? |  |
|                | Yes No.                                               |  |

**5** Clique em [Yes].

É iniciada a desinstalação.

Quando a desinstalação é concluída, é apresentada a caixa de diálogo seguinte.

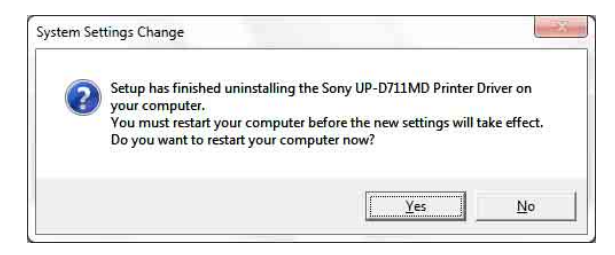

**6** Clique em [Yes].

O computador reinicia.

Isto conclui a desinstalação do controlador da impressora.

# Instalar o controlador da impressora no Windows Vista

# Antes da instalação

# Acerca das actualizações da versão

Se estiver a actualizar um controlador da impressora, remova o anterior controlador da impressora antes de iniciar a instalação.

Para mais informações sobre o procedimento de remoção do controlador da impressora, consulte a secção "Desinstalar o controlador da impressora no Windows Vista" neste guia.

Se a instalação falhar ou for cancelada, reinicie o computador antes de tentar novamente a instalação.

# Instalação no Windows Vista

- 1 Ligue a impressora (apenas uma) para a qual pretende instalar o controlador no computador.
- **2** Ligue a impressora conectada.
- **3** Ligue o computador e inicie a sessão como administrador de sistema ou membro do grupo de administradores.

É apresentada a caixa de diálogo [Found New Hardware].

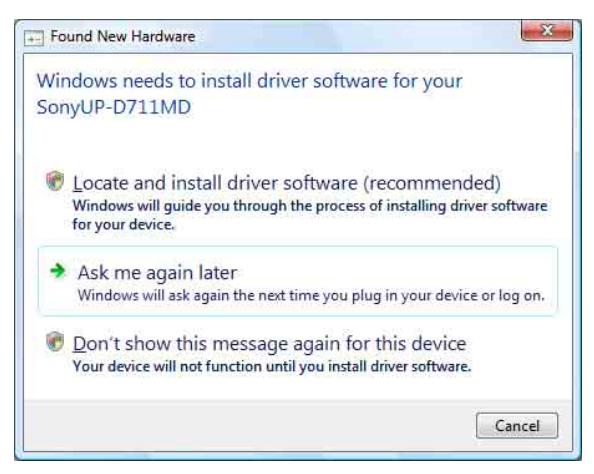

Se for apresentada a mensagem "Device driver software was not successfully installed" e a caixa de diálogo [Found New Hardware] não for apresentada, experimente desligar e ligar novamente o cabo USB. Se a caixa de diálogo [Found New Hardware] continuar a não ser apresentada, efectue os passos descritos abaixo, com a impressora para a qual o controlador da impressora deve ser instalado ligada e conectada ao computador. (Quaisquer outras impressoras USB ou impressoras previamente instaladas não devem estar conectadas nesta altura.)

- ① Clique em [Start] e seleccione [Control Panel].
- 2 Faça duplo clique em [System].
- ③ Clique em [Device Manager]. É apresentada a caixa de diálogo [User Account Control].
- ④ Clique em [Continue].
   É apresentada a janela do [Device Manager].
- ⑤ Clique em [+] no lado esquerdo de [Universal Serial Bus controllers].
- Seleccione [USB Printing support] e seleccione [Uninstall] no menu [Action].
- ⑦ Reinicie o computador. É apresentada a caixa de diálogo [Found New Hardware].
- 4 Clique em [Locate and install driver software (recommended)].

É apresentada a seguinte caixa de diálogo.

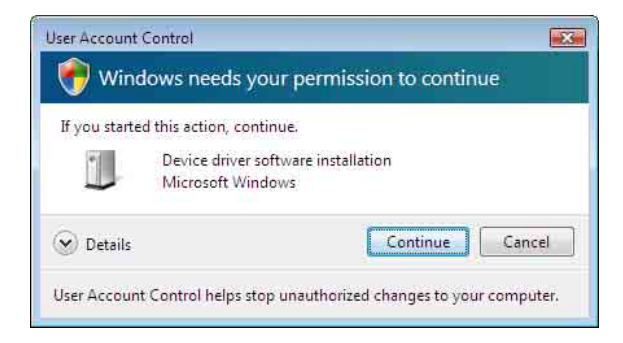

- **5** Clique em [Continue].
- 6 Clique em [Don't search online] se for apresentada a caixa de diálogo seguinte.

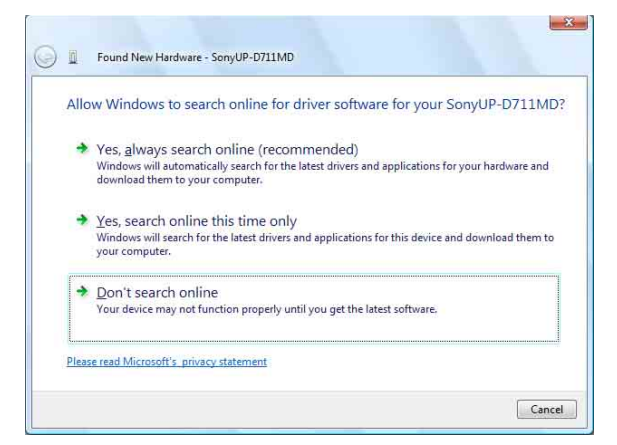

O ecrã muda conforme se segue.

| u have the disc that came with your device, insert it now. Windows will automatically<br>ch the disc for driver software. |
|----------------------------------------------------------------------------------------------------|
| 20                                                                                                    |
|                                                                                                    |
|                                                                                                    |
|                                                                                                    |
|                                                                                                    |

A partir daqui, o procedimento é diferente caso utilize o CD-ROM fornecido ou não (se tiver transferido o controlador online).

# Procedimento com o CD-ROM fornecido

7 Insira o CD-ROM fornecido na respectiva unidade.

O ecrã muda conforme se segue.

| Found New Hardware - SonyUP-D711MD | ×      |
|------------------------------------|--------|
| Searching disc for software        |        |
|                                    | 1.     |
|                                    |        |
|                                    |        |
|                                    |        |
|                                    | Cancel |

Após a procura do software terminar, será apresentada a seguinte caixa de diálogo.

| 2 | Windows can't verify the publisher of this driver software                                                                                                    |
|---|----------------------------------------------------------------------------------------------------|
|   | Don't install this driver software<br>You should check your manufacturer's website for updated driver software<br>for your device.                                                                         |
|   | Install this driver software anyway<br>Only install driver software obtained from your manufacture's website or<br>disc. Unsigned software from other sources may harm your computer or st<br>information. |

**8** Clique em [Install this driver software anyway].

A caixa de diálogo fecha e a caixa de diálogo [Found New Hardware] é novamente apresentada.

| Installing driver so | ftware |  |  |
|----------------------|--------|--|--|
|                      |        |  |  |
|                      |        |  |  |
|                      |        |  |  |
|                      |        |  |  |

Após copiar os ficheiros, o ecrã muda conforme se segue.

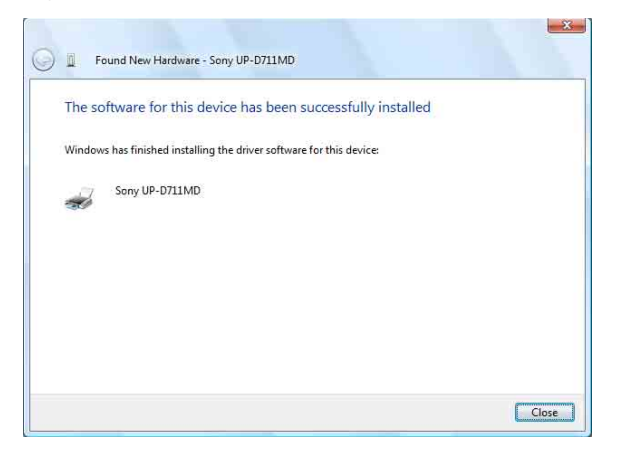

9 Clique em [Close].

Isto conclui a instalação do controlador da impressora.

# Procedimento sem o CD-ROM fornecido

7 Clique em [I don't have the disc. Show me other options].

O ecrã muda conforme se segue.

| Win | dows couldn't find driver software for your device                                                               |
|-----|----------------------------------------------------------------------------------------------------|
| *   | Check for a solution<br>Windows will check to see if there are steps you can take to get your device<br>working. |
| *   | Browse my computer for driver software (advanced)<br>Locate and install driver software manually.                |
|     |                                                                                                    |

**8** Clique em [Browse my computer for driver software (advanced)].

O ecrã muda conforme se segue.

| Browse for      | driver software o          | n your computer |     |                 |  |
|-----------------|----------------------------|-----------------|-----|-----------------|--|
| Search for driv | ver software in this locat | ion:            |     |                 |  |
|                 | × 11                       |                 | - L | B <u>r</u> owse |  |
| include sut     | oroiders                   |                 |     |                 |  |
|                 |                            |                 |     |                 |  |
|                 |                            |                 |     |                 |  |
|                 |                            |                 |     |                 |  |
|                 |                            |                 |     |                 |  |

**9** Clique em [Browse] para abrir a caixa de diálogo [Browse For Folder]. Especifique a pasta para onde o ficheiro de instalação que transferiu foi extraído e clique em [OK] para fechar a caixa de diálogo [Browse For Folder].

# **10** Clique em [Next].

É apresentada a seguinte caixa de diálogo.

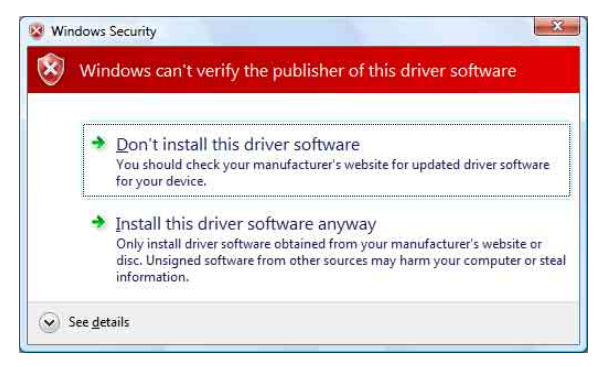

**11** Clique em [Install this driver software anyway].

A caixa de diálogo fecha e a caixa de diálogo [Found New Hardware] é novamente apresentada.

| Found New Hardware - SonyUP-D711MD |  |
|------------------------------------|--|
| Installing driver software         |  |
|                                    |  |
|                                    |  |
|                                    |  |
|                                    |  |
|                                    |  |
|                                    |  |

Após copiar os ficheiros, o ecrã muda conforme se segue.

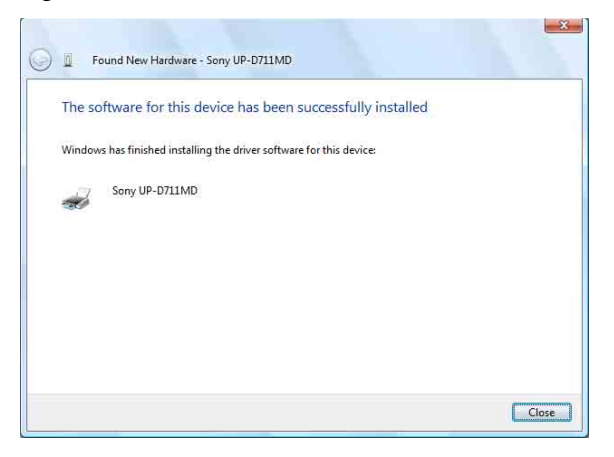

**12** Clique em [Close].

Isto conclui a instalação do controlador da impressora.

# Desinstalar o controlador da impressora no Windows Vista

Este secção descreve como remover o controlador da impressora.

#### Nota

82 I

Antes de iniciar o procedimento de desinstalação, a impressora não deverá estar ligada ao computador e o computador deverá ser desligado. Se for apresentada a caixa de diálogo [Found New Hardware], desligue o cabo entre o computador e a impressora, clique em [Cancel] em todos os ecrãs para fechar a caixa de diálogo e inicie novamente o procedimento de desinstalação.

- **1** Desligue a impressora e desligue o cabo entre o computador e a impressora.
- 2 Ligue o computador e inicie a sessão como administrador de sistema ou membro do grupo de administradores.
- **3** Clique em [Start], seleccione [Control Panel] e, em seguida, seleccione [Programs and Features].

| View gurchased Software<br>(a)gatal tocks<br>(a)gatal tocks<br>(a)gatal tocks<br>(a)gatal tocks<br>(a)gatal tocks<br>(b)gatal tocks<br>(c)gatal tocks<br>(c)ga | Tasks<br>View installed updates<br>Get new programs online at<br>Windows Marketplace | Uninstall or change a program<br>To uninstall a program, select it from the list and the<br>or "Repair". | n click "Uninstall", "Change", |   |
|----------------------------------------------------------------------------------------------------|--------------------------------------------------------------------------------------|----------------------------------------------------------------------------------------------------|--------------------------------|---|
| Turn Windows features on or efficiency of the second second secon                                                                                                    | View purchased software<br>(digital locker)                                          | 🕓 Organize 🧭 🔠 Views 🤝 🔩 Uninstall/Change                                                                |                                | 6 |
| off Sony UP-D711MD Printer Driver                                                                                                    | Turn Windows features on or                                                          | Name                                                                                                    | Publisher                      |   |
|                                                                                                    |                                                                                      | Sony UP-D711MD Printer Driver                                                                            |                                |   |
|                                                                                                    |                                                                                      |                                                                                                    |                                |   |

**4** Seleccione o controlador da impressora na lista [Uninstall or change a program] e clique em [Uninstall/Change].

| ontrol                                                  |
|---------------------------------------------------------|
| this action, continue.                                  |
| Uninstall or change an application<br>Microsoft Windows |
| Continue                                                |
|                                                         |

# **5** Clique em [Continue].

| Desserver | and to compute the Computin D711MD Dri | ates Debugs   |
|-----------|----------------------------------------|---------------|
| DO YOU W  | and to remove the bony of ovillable in | inter privers |
|           |                                        |               |
|           |                                        |               |
|           |                                        |               |
|           | Yes No                                 |               |

# **6** Clique em [Yes].

Quando o controlador da impressora tiver sido desinstalado, é apresentada a seguinte caixa de diálogo.

| Se ya ya ya ya ya ya ya ya ya ya ya ya ya | tup has finished i<br>our computer,<br>ou must restart yo<br>o you want to rest | uninstalling the<br>our computer be<br>tart your compu | Sony UP-D711N<br>efore the new se<br>uter now? | 1D Printer Dri<br>itings will tak | ver on<br>e effect. |
|-------------------------------------------|---------------------------------------------------------------------------------|--------------------------------------------------------|------------------------------------------------|-----------------------------------|---------------------|
|                                           |                                                                                 |                                                        |                                                |                                   |                     |

7 Clique em [Yes].

O computador reinicia.

Isto conclui a desinstalação do controlador da impressora.

# Instalar o controlador da impressora no Windows XP

# Antes da instalação

## Acerca das actualizações da versão

Se estiver a actualizar um controlador da impressora, remova o anterior controlador da impressora antes de iniciar a instalação.

Para mais informações sobre o procedimento de remoção do controlador da impressora, consulte a secção "Desinstalar o controlador da impressora no Windows XP" neste guia.

Se a instalação falhar ou for cancelada, reinicie o computador antes de tentar novamente a instalação.

#### Nota

Certifique-se de que reinicia o computador após instalar ou desinstalar o controlador da impressora. Caso não reinicie, poderá ocorrer um funcionamento instável.

# Sobre as opções de assinatura do controlador

O actual controlador da impressora não passou nos testes do logótipo de Windows, pelo que, quando instalar o controlador, poderá ser apresentada uma mensagem de erro, impedindo que instale o controlador. Na caixa de diálogo [Driver Signing Options], seleccione [Ignore] ou [Warn] na caixa de grupo [What action do you want Windows to take?]. Se seleccionar [Block], não pode instalar o controlador da impressora.

| Driver Signing Options                                                                                                    |
|----------------------------------------------------------------------------------------------------|
| During hardware installation, Windows might detect software that<br>has not passed Windows Logo testing to verify its compatibility with<br>Windows. (fell me why this testing is important.) |
| What action do you want Windows to take?                                                                                                    |
| O Ignore - Install the software anyway and don't ask for my approval                                                                                                    |
| ⊙ <u>W</u> arn - Prompt me each time to choose an action                                                                                                    |
| OBlock - Never install unsigned driver software                                                                                                    |
| Administrator option                                                                                                    |
| Make this action the system <u>d</u> efault                                                                                                    |
| OK Cancel                                                                                                    |

Abra a caixa de diálogo [Driver Signing Options] da seguinte forma:

- ① No menu [Start], clique em [Control Panel].
- ② Faça duplo clique em [System]. A caixa de diálogo [System Properties] é aberta.
- ③ Clique no separador [Hardware].
- (4) Clique no botão [Driver Signing].

Todas as explicações neste guia assumem que a definição nesta caixa de diálogo é [Warn].

# Instalação no Windows XP

- 1 Ligue a impressora (apenas uma) para a qual pretende instalar o controlador no computador.
- **2** Ligue a impressora conectada.
- **3** Ligue o computador e, em seguida, inicie a sessão como administrador de sistema ou membro do grupo de administradores.

A caixa de diálogo [Found New Hardware Wizard] é aberta.

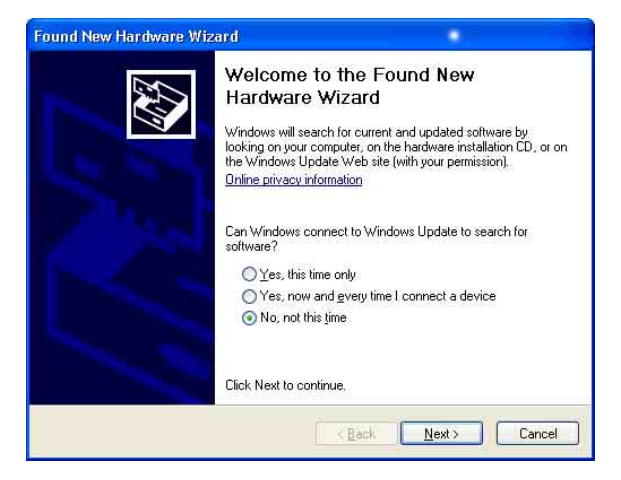

- Se for apresentada a mesma caixa de diálogo [Found New Hardware Wizard] que na etapa **3**, avance para a etapa **4**.
- Se for apresentada uma caixa de diálogo [Found New Hardware Wizard] diferente da caixa apresentada na etapa **3**, avance para a etapa **5**.
- Se a caixa de diálogo [Found New Hardware Wizard] não for apresentada, efectue as operações seguintes enquanto a impressora a instalar ainda está ligada e conectada ao computador. (Quaisquer outras impressoras USB ou impressoras previamente instaladas não devem estar conectadas nesta altura.)
  - ① No menu [Start], clique em [Control Panel].
  - ② Faça duplo clique em [System]. A caixa de diálogo [System Properties] é aberta.

- ③ Clique no separador [Hardware].
- Clique no botão [Device Manager].
   A janela do [Device Manager] é aberta.
- (5) Clique em [+] no lado esquerdo de [Universal Serial Bus controllers].
- (6) Clique com o botão direito em [USB Printing support] e abra [Properties]. Confirme que o nome do modelo da impressora actualmente conectada está seleccionado para [Location] e, em seguida, seleccione [Uninstall] no menu [Action].
- ⑦ Reinicie o computador. Após o Windows XP ter iniciado, a caixa de diálogo [Found New Hardware Wizard] é aberta.
- 4 Clique em [No, not this time] e clique em [Next].

| Found New Hardware Wiz | ard                                                                                                    |
|------------------------|----------------------------------------------------------------------------------------------------|
|                        | This wizard helps you install software for:<br>SonyUP-D711MD<br>If your hardware came with an installation CD<br>or floppy disk, insert it now.                      |
|                        | What do you want the wizard to do?  (Install the software automatically (Recommended)  (Install from a list or specific location (Advanced)  Click Next to continue. |
|                        | (Back Next) Cancel                                                                                                    |

**5** Seleccione [Install from a list or specific location (Advanced)] e, em seguida, clique no botão [Next].

É apresentado o seguinte ecrã.

| ound New Hardware Wizard                                                                                                    |  |  |  |
|----------------------------------------------------------------------------------------------------|--|--|--|
| Please choose your search and installation options.                                                                                                    |  |  |  |
| Search for the best driver in these locations.                                                                                                    |  |  |  |
| Use the check boxes below to limit or expand the default search, which includes local<br>paths and removable media. The best driver found will be installed.   |  |  |  |
| Search removable media (floppy, CD-ROM)                                                                                                    |  |  |  |
| Include this location in the search:                                                                                                    |  |  |  |
| Gr.V Browse                                                                                                    |  |  |  |
| O Don't search. I will choose the driver to install.                                                                                                    |  |  |  |
| Choose this option to select the device driver from a list. Windows does not guarantee that<br>the driver you choose will be the best match for your hardware. |  |  |  |
| < Back Next > Cancel                                                                                                    |  |  |  |

**6** Especifique a localização do ficheiro de instalação do controlador da impressora.

O procedimento é diferente caso utilize o CD-ROM fornecido ou não (se tiver transferido o controlador online).

#### Procedimento com o CD-ROM fornecido

Seleccione [Search for the best driver in these locations] e [Search removable media (floppy, CD-ROM...)] e, em seguida, introduza o CD-ROM fornecido na unidade de CD-ROM.

#### Procedimento sem o CD-ROM fornecido

Seleccione [Search for the best driver in these locations] e [Include this location in the search] e, em seguida, clique em [Browse] para abrir a caixa de diálogo [Browse For Folder]. Especifique a pasta para onde o ficheiro de instalação que transferiu foi extraído e clique em [OK] para fechar a caixa de diálogo [Browse For Folder].

7 Clique no botão [Next].

Abre-se a seguinte caixa de diálogo.

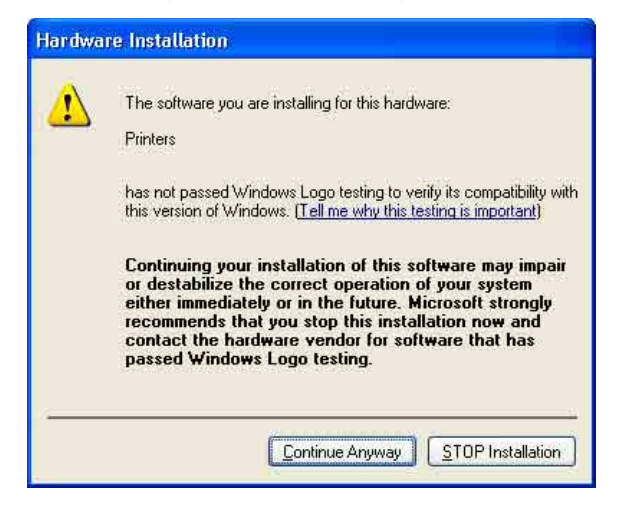

**8** Clique no botão [Continue Anyway].

Após os ficheiros serem copiados, é apresentado o seguinte ecrã.

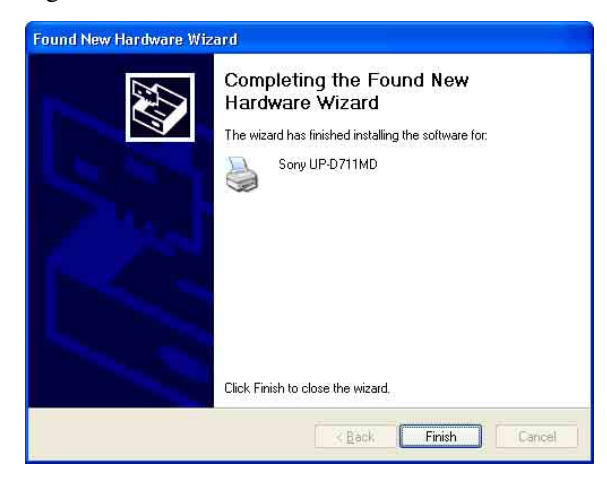

**9** Clique no botão [Finish].

Isto conclui a instalação do controlador da impressora com o Windows XP.

**10** Reinicie o computador.

# Desinstalar o controlador da impressora no Windows XP

Este secção descreve como remover o controlador da impressora.

### Nota

Antes de iniciar o procedimento de desinstalação, a impressora não deverá estar ligada ao computador e o computador deverá ser desligado. Se for apresentada a caixa de diálogo [Found New Hardware Wizard], desligue o cabo entre o computador e a impressora, clique em [Cancel] em todos os ecrãs para fechar a caixa de diálogo e inicie novamente o procedimento de desinstalação.

- **1** Desligue a impressora e desligue o cabo entre o computador e a impressora.
- 2 Ligue o computador e inicie a sessão como administrador de sistema ou membro do grupo de administradores.
- **3** Clique em [Start], seleccione [Control Panel] e, em seguida, seleccione [Add or Remove Programs].

| 🐻 Add or Rei                                                                                                    | move Programs                                                                                                    |                             |              |               |          |
|----------------------------------------------------------------------------------------------------|----------------------------------------------------------------------------------------------------|-----------------------------|--------------|---------------|----------|
| Add or Re<br>Caropa or<br>Programs<br>Add Jewn<br>Programs<br>Add Jewn<br>Programs<br>Add Jewn<br>Add Jewn<br>Programs<br>Set Program<br>Access and<br>Defaults | move Programs<br>Currently installed programs:<br>j <sup>ell</sup> Sony UP-0711HD Printer Driv<br>To change this program or remove | er<br>R from your computer, | Show upgates | Sort by: Name | e,Remove |
|                                                                                                    |                                                                                                    |                             |              |               |          |

- **4** Seleccione o controlador da impressora na lista [Currently installed programs] e clique em [Change/Remove].
  - É apresentado o seguinte ecrã.

| Sony UP-D711MD Printer Driver Setup |                                             |  |  |  |
|-------------------------------------|---------------------------------------------|--|--|--|
| Do you want to                      | o remove the Sony UP-D711MD Printer Driver? |  |  |  |

# **5** Clique em [Yes].

Quando o controlador da impressora tiver sido desinstalado, é apresentada a seguinte caixa de diálogo.

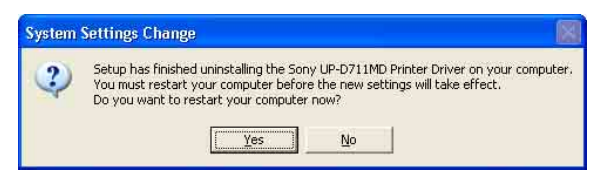

**6** Clique em [Yes].

O computador reinicia.

Isto conclui a desinstalação do controlador da impressora.